192.168.1.0/24

IPSec VPN **车殿强** 2022-03-03 发表

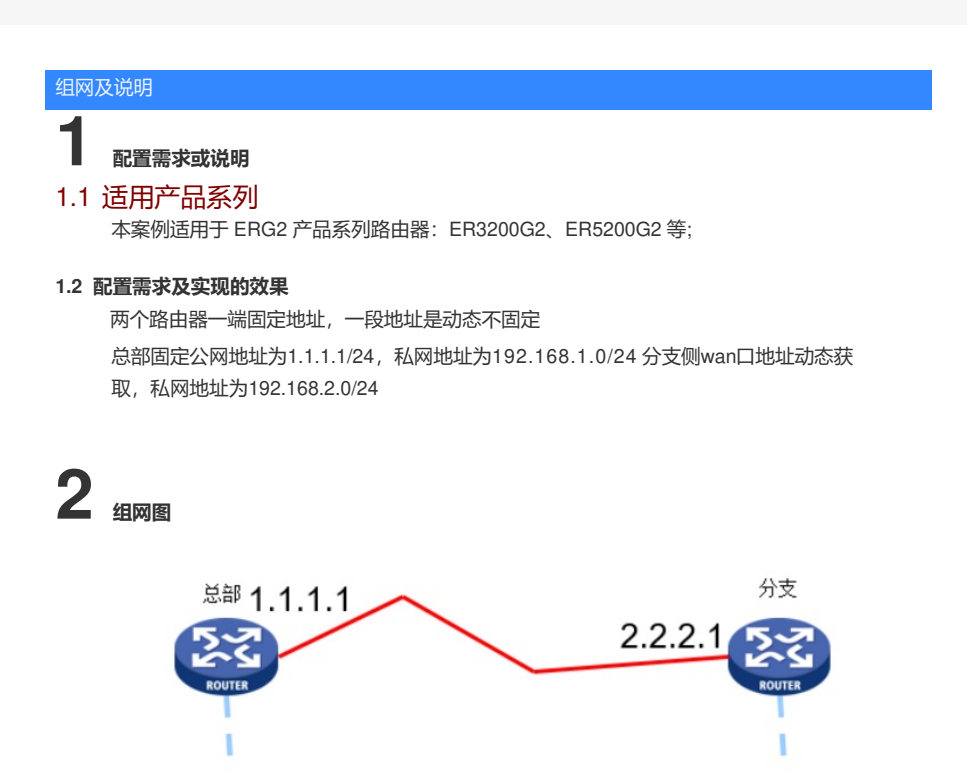

192.168.2.0/24

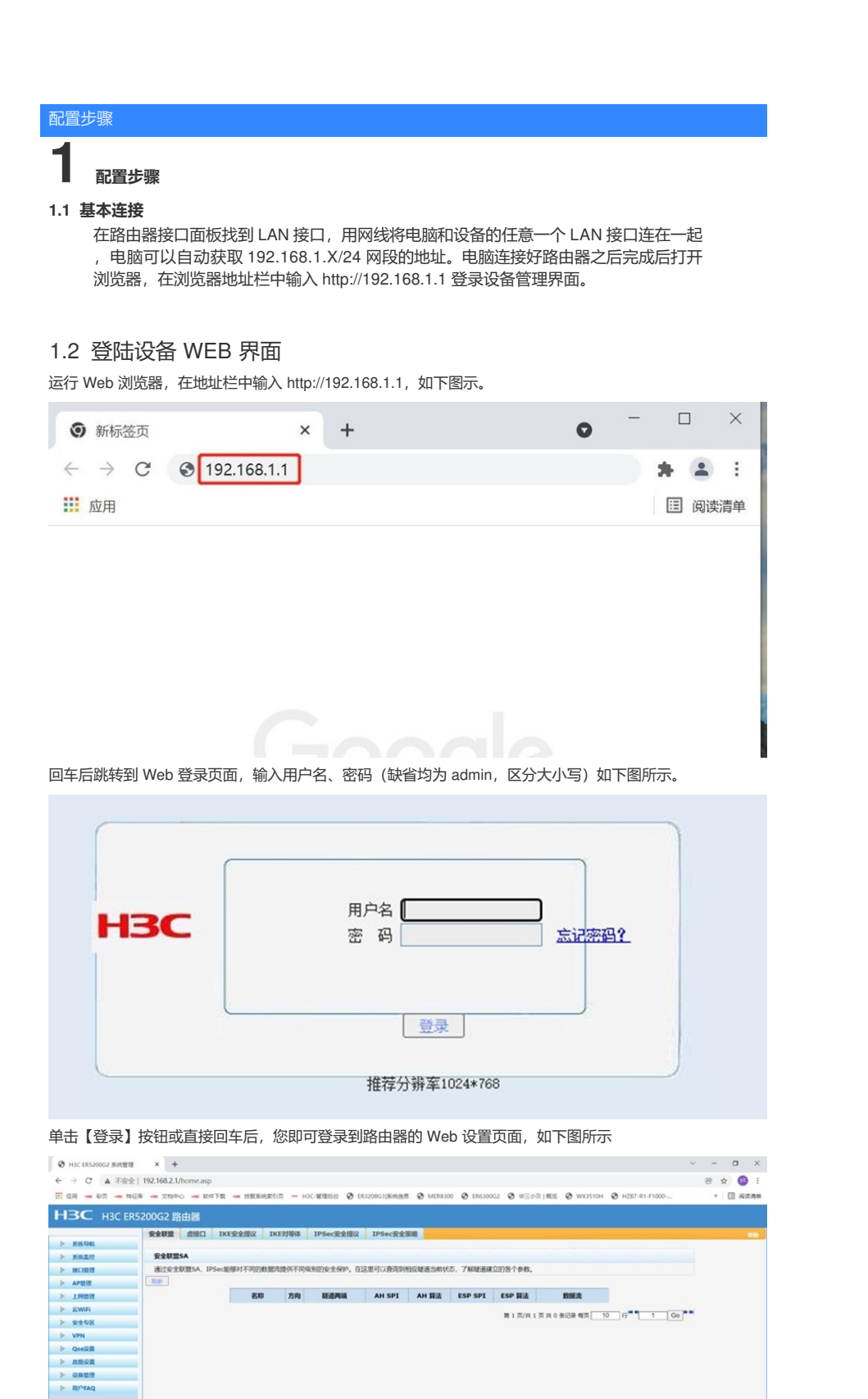

(修改LAN口的地址为192.168.2.1, 然后以新的地址登录) 1.3 配置 ipsec VPN

1.3.1 配置总部

退出

## 配置上网步骤略

1、单击【VPN】--【IPSEC VPN】--【虚接口】点击新增

|     |       | 安全联盟虚排   | 6口 IKE安全提议   | IKE对等体   | IPSec安全提议    | IPSec安全策略       |              |               |
|-----|-------|----------|--------------|----------|--------------|-----------------|--------------|---------------|
| >   | 系统导航  |          |              |          |              |                 |              |               |
| >   | 系统监控  | 虚接口      |              |          |              |                 |              |               |
| >   | 接口管理  | 虚接口的配置修改 | 后,需要重新启用(先禁) | 用再启用)引用该 | 虚接口的IPSEC安全的 | 策略或重新使能IPSE     | C功能,新的配置才能生效 | ι.            |
| - > | AP管理  | 全选 新增 删除 |              |          | 关键字:         | 名称~             | 查询 5         | 同示全部          |
| 无》  | 上网管理  | 操作 序号    | 名称           |          | 绑定接口         |                 | 描述           |               |
| >   | 云WiFi | 1        | ipsec0       |          | WAN1         |                 |              |               |
| >   | 安全专区  |          |              |          | 等1万/++1万+    |                 |              | 0- N W        |
| w   | VPN   |          |              |          | 第1贝/共1贝扌     | e I SRICSR 带贝 1 |              | GO <b>H H</b> |